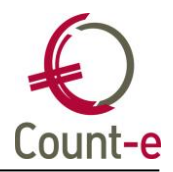

## Inhoud

| Inhoud                                                                  | 1          |
|-------------------------------------------------------------------------|------------|
| Rapportage overheidsopdrachten                                          | 2          |
| Rechtzetting bij facturen met negatieve lijnen                          | 2          |
| Afdruk en export rapportage overheidsopdrachten: uitbreiding afdruk     | natuurlijk |
| persoon                                                                 | 2          |
| Handleiding opvragen via knop "how to" in Count-e                       | 2          |
| Boekhouden                                                              |            |
| Overzicht leveranciers: afdruk met e-mailadres                          |            |
| Facturatie                                                              |            |
| Overdracht naar boekhouding: detailboeken met kleur bevatten documenter | n 3        |
| Orderadministratie                                                      |            |
| Facturen op basis van projecten: selectie van tot via look-up           |            |
|                                                                         |            |

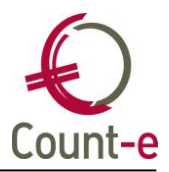

## Rapportage overheidsopdrachten

#### Rechtzetting bij facturen met negatieve lijnen

Er was een probleem met aankoopfacturen waarbij ook een detaillijn met een creditboeking was. En omgekeerd met creditnota's waarbij een detaillijn met een debetboeking was. Dan werden de totalen verkeerd opgeteld. Dat is nu gecorrigeerd.

# Afdruk en export rapportage overheidsopdrachten: uitbreiding afdruk natuurlijk persoon

Indien er geen ondernemingsnummer is ingevuld bij de leverancier, gaan we ervan uit dat het over een natuurlijk persoon gaat. Dan vullen we JA in bij de kolom natuurlijk persoon.

Omdat niet duidelijk was over welke leverancier het soms gaat, hebben we extra kolommen toegevoegd met de naam, voornaam en code van de leverancier.

**Belangrijk!** Om deze nieuwe afdruk te kunnen bekijken, moet je bovenaan in Count-e naar "hulpmiddelen – bijwerken formulieren" gaan en op uitvoeren klikken.

#### Handleiding opvragen via knop "how to" in Count-e

In Count-e hebben we de mogelijkheid om bij een scherm specifieke uitleg te koppelen zoals een handleiding of een stappenplan. Via het systeem van de "how to's" kan je deze info opvragen. Zo willen we in de toekomst nog meer info aan schermen binnen Count-e koppelen.

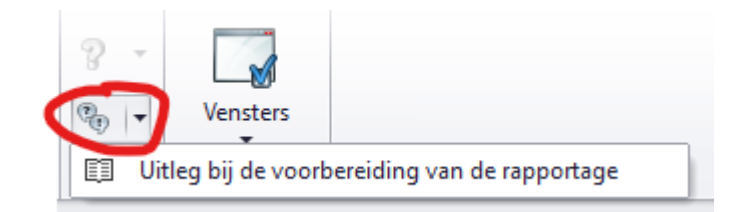

Je vindt deze knop bovenaan in het lint en dan helemaal achteraan. De leidraad "uitleg bij de voorbereiding van de rapportage" bevat een stappenplan die zal toelichten hoe je deze rapportage moet voorbereiden en hoe je bestand om in te dienen kan aanmaken.

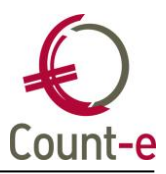

## Boekhouden

#### **Overzicht leveranciers: afdruk met e-mailadres**

Er is een nieuwe afdruk waarbij ook het e-mailadres van de leverancier mee wordt afgedrukt. Het gaat hier over het e-mailadres dat gekoppeld is aan adres 1.

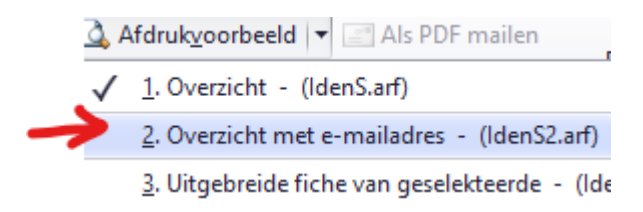

## Facturatie

# Overdracht naar boekhouding: detailboeken met kleur bevatten documenten

Bij "Verkopen – Overdracht naar boekhouding" zie je nu gemakkelijk in welk boek er documenten klaarstaan om over te dragen. Deze lijn staan groen gekleurd. Tot nu toe moest je altijd doorklikken om te kijken of er documenten klaar stonden.

## Orderadministratie

#### Facturen op basis van projecten: selectie van tot via look-up

Bij de "aanmaak van facturen op basis van leveringen per project" moest je de codes van de projecten zelf invullen. Dat is nu voorzien via een look-up zodat je gemakkelijker de projecten kan selecteren.